## How to Convert a Powerpoint Presentation into a Kaltura Video

If you have a PowerPoint presentation with audio narration already created, it is simple to make this content available as a sharable video using Kaltura.

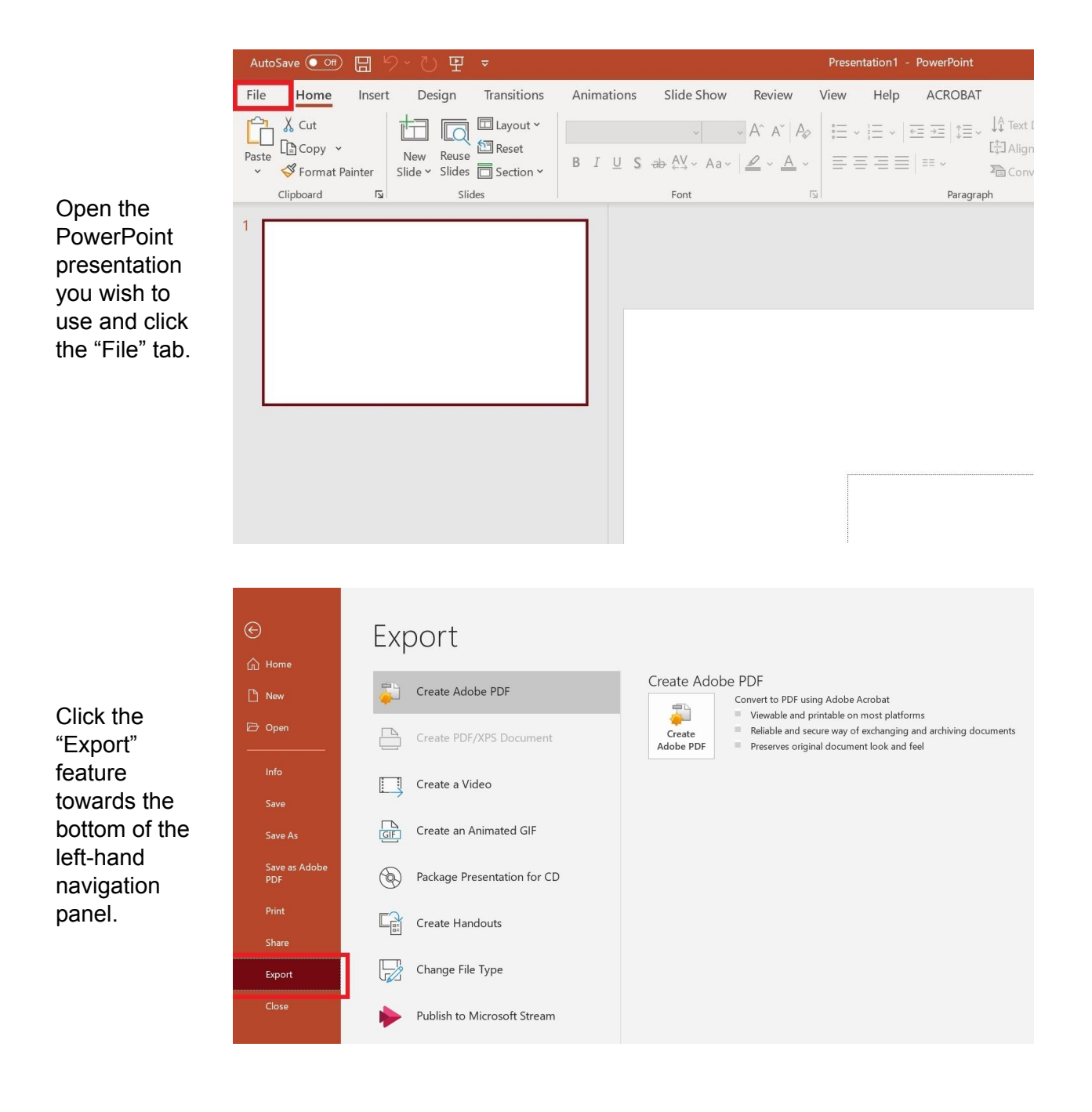

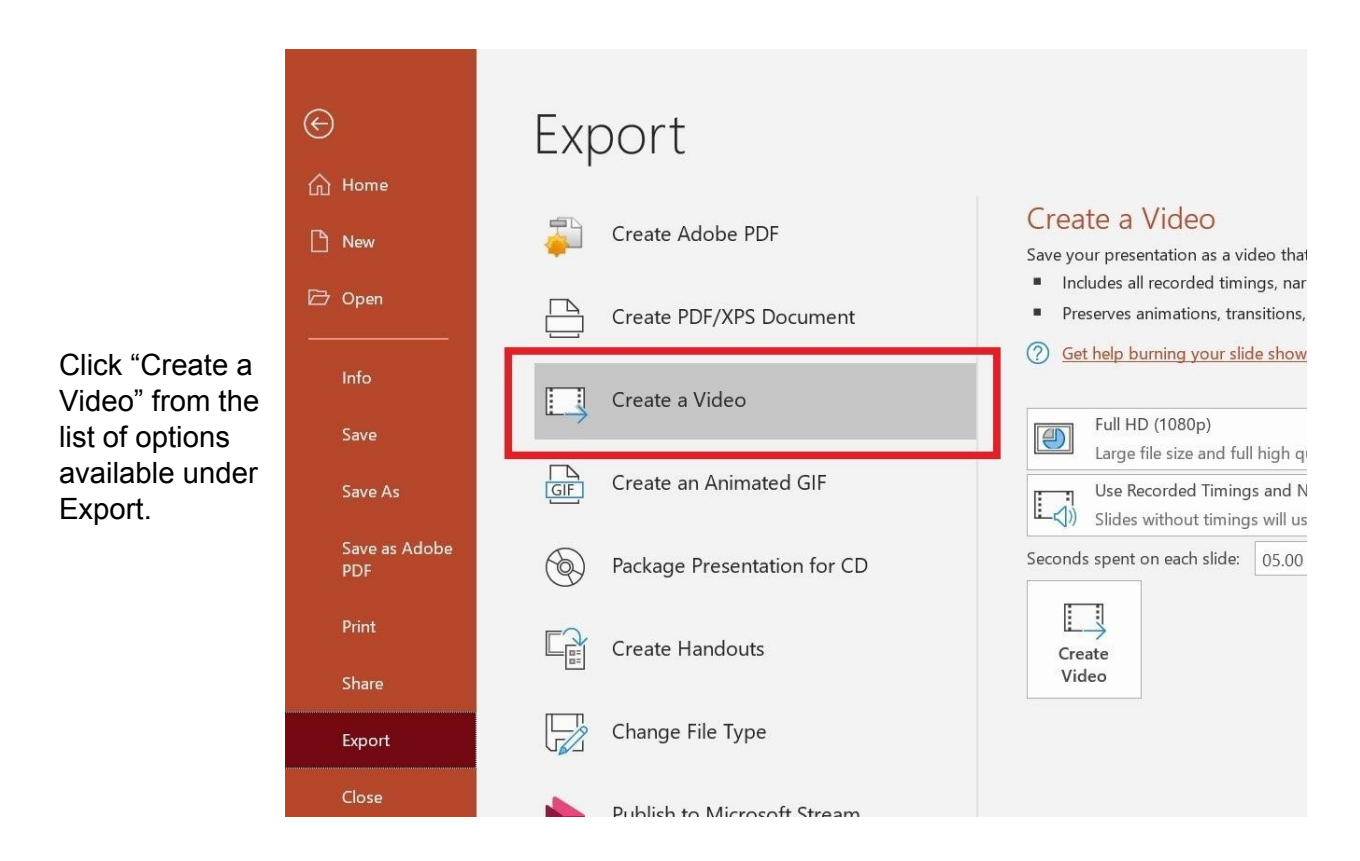

Presentation1 - Pov

Be sure to set the video resolution to "Full HD (1080p)" and enable "Use Recorded Timings and Narrations" in order to capture your slide narration audio for export.

## Create a Video

- Save your presentation as a video that you can burn to a disc, upload to the web, or email
- Includes all recorded timings, narrations, ink strokes, and laser pointer gestures
- Preserves animations, transitions, and media
- Get help burning your slide show video to DVD or uploading it to the web

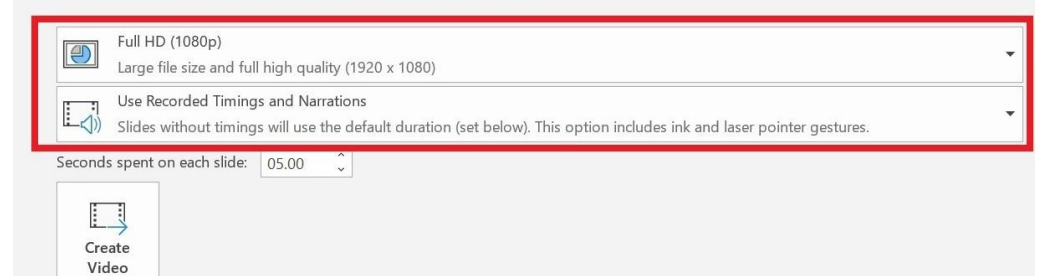

Presentation1 - Pov

## Create a Video

Save your presentation as a video that you can burn to a disc, upload to the web, or email

Includes all recorded timings, narrations, ink strokes, and laser pointer gestures

- Preserves animations, transitions, and media
- Get help burning your slide show video to DVD or uploading it to the web

 Full HD (1080p)

 Large file size and full high quality (1920 x 1080)

 Use Recorded Timings and Narrations

 Slides without timings will use the default duration (set below). This option includes ink and laser pointer gestures.

 Seconds spent on each slide:
 05.00 ^

 Create
 Video

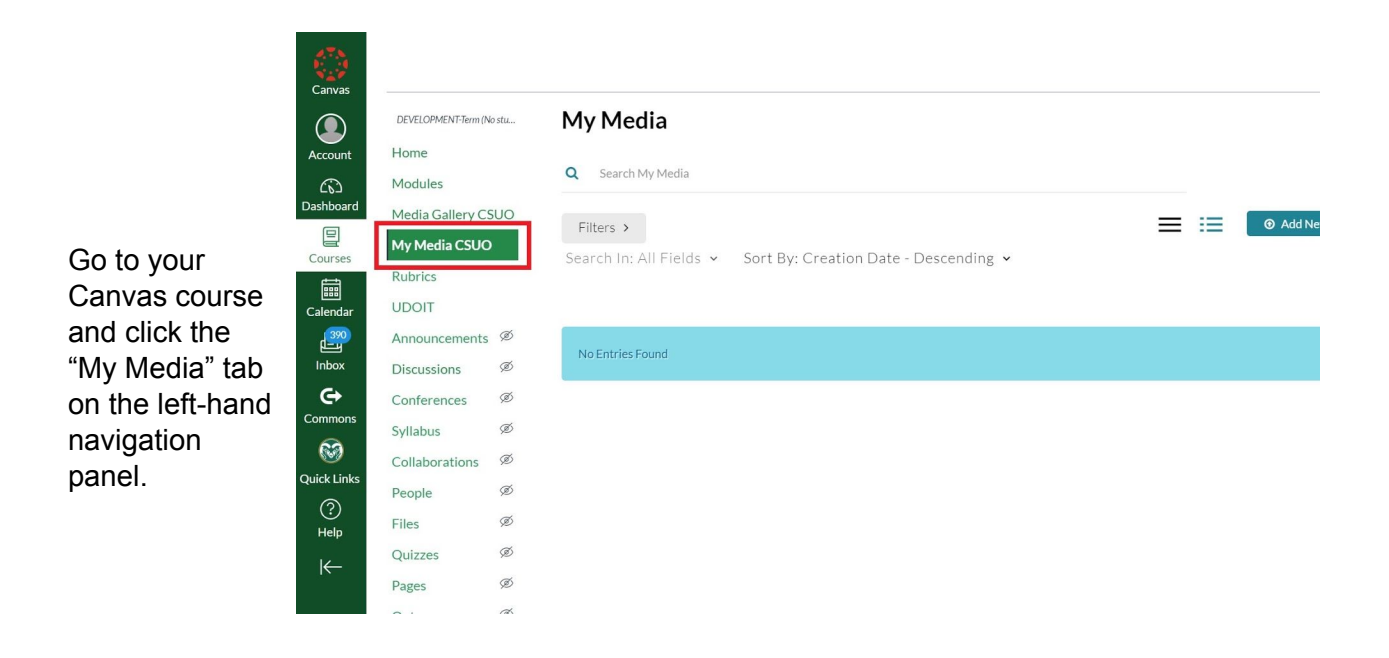

When your settings are complete, click "Create Video" and save your exported presentation as an MPEG-4 video file on your computer.

|                 | nnovativeAssessments > DEV-DCE-PD-InnovativeAssessments       |                               |
|-----------------|---------------------------------------------------------------|-------------------------------|
|                 | My Media                                                      | 2 O                           |
| Click the       | Q Search My Media                                             |                               |
| "Media Upload"  | Filters >                                                     | ACTIONS 🗸                     |
| "Add Now"       | Search In: All Fields 🖌 Sort By: Creation Date - Descending 🗸 | 🖽 Media Upload                |
| dropdown        |                                                               | Express Capture     A YouTube |
| menu to select  | No Entries Found                                              | Kaltura Capture               |
| and upload      |                                                               | Video Quiz                    |
| your .mp4 file. |                                                               |                               |

Excellent! Your PowerPoint Presentation is now a sharable Kaltura video in your My Media folder!